# **BASISGEGEVENS VAN JE STAALAFNAMEPOST(EN) BEHEREN**

### **1 TOEGANG**

- 1. Meld je eerst aan op het Doclr-platform (zie aparte manual)
- 2. Klik rechts bovenaan je scherm op het 🌣-icoon
- Klik vervolgens op STAALAFNAMEPOSTEN indien je het reservatiesysteem gebruikt van Doclr. Zoniet, kom je rechtstreeks in het beheer van de posten terecht.

### 2 NIEUWE AFNAMEPOST AANMAKEN

#### **Tabblad post**

- 1. Klik links bovenaan op NIEUWE POST of selecteer een bestaande post.
- 2. Vul in het tabblad POST zoveel mogelijk gegevens aan.

Houd er rekening mee dat deze gegevens zichtbaar zijn voor patiënten die via Mijngezondheid.be op de online afsprakenmodule belanden. Geef je staalafnamepost daarom zeker een duidelijke naam!

- a. Geef je post een duidelijke, unieke en herkenbare naam voor de burger
- b. Klik aan welk type testen je op deze afnamepost toelaat. Enkel symptomatische, enkel asymptomatische of beide?

Wat blauw gekleurd staat, is wat je wél aanbiedt.

- c. Duid aan of deze staalafnamepost een SATTELIETPOST is of niet.
- d. Vul je RIZIV-nummer in door enkel cijfers in te geven. Tel je even na of dat precies 8 getallen zijn?

**Opgelet** Als het RIZIV-nummer niet ingevuld is, kan je geen e-forms naar labo's verzenden!

 e. Heeft je afnamepost een apart telefoonnummer waarop gebruikers mogen bellen? Geef dit dan hier in. Dit wordt in de gebruikersapplicatie exact weergegeven zoals jij het hier invoert (met of zonder spaties, / enz...)

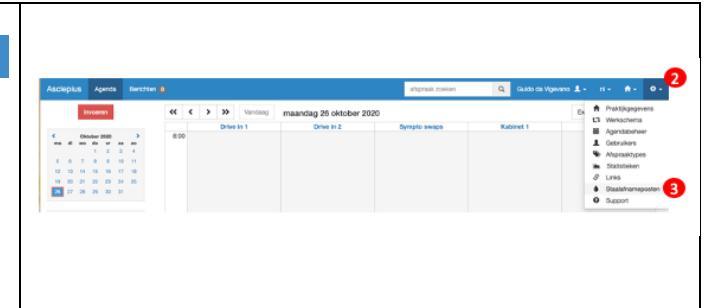

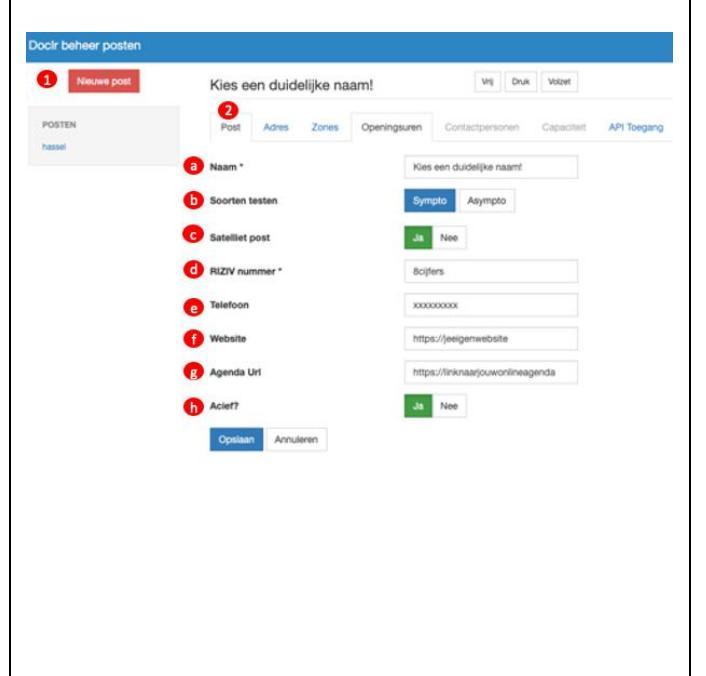

|                                | Tip: Geen eigen telefoonnummer? Dan kan je dit veld<br>leeglaten of het algemene Corona-infonummer van de<br>overheid (0800 14 689) ingeven.                                                                                                    |
|--------------------------------|----------------------------------------------------------------------------------------------------|
| f.                             | Vul de website van je staalafnamepost,<br>huisartsenpraktijk of overkoepelende<br>(ziekenhuis)organisatie in.                                                                                                    |
|                                | Heb je geen aparte website dan kan je dit veld leeglaten of<br>de overheidswebsite <u>https://www.info-coronavirus.be/</u><br>noteren.                                                                                                    |
| g.                             | Vul bij AGENDA URL de rechtstreekse weblink<br>naar je eigen online afsprakentool in.<br>Gebruikers worden dan naar je eigen online<br>agenda geleid om de online afspraak te maken<br>op een beschikbaar afsprakenmoment.                                 |
|                                | Heb je een Doclr online agenda en vul je hier die<br>afsprakenlink in, dan kan je via ons centraal systeem<br>automatische e-forms genereren en doorsturen naar het<br>labo! Gebruik je een andere agendatool dan is de e-form<br>module niet beschikbaar. |
| h.                             | Duid hier NEE aan als je je staalafnamepost<br>tijdelijk niet wil laten weergeven in de<br>zoekresultaten van de Doclr KIES EEN<br>STAALAFNAMEPOST                                                                                                    |
| 3. K                           | lik op OPSLAAN!                                                                                                    |
| Tabb                           | blad ADRES                                                                                                    |
| 1. K                           | lik door naar het volgende tabblad ADRES                                                                                                    |
| a.                             | Vul de adresvelden zo volledig mogelijk in. De velden a t/m c zijn verplicht.                                                                                                    |
| 2. K                           | lik op OPSLAAN                                                                                                    |
| 3. D<br>C<br>w<br>de           | oclr creëert automatisch GPS-coördinaten.<br><b>ontroleer deze grondig</b> (bv. via de GPS in je<br>agen), want deze bepalen de exacte positie op<br>e visuele kaartweergave voor patiënten.                                                               |
| Tabb                           | blad ZONES                                                                                                    |
| Via c<br>nieuv<br>zoek<br>STA/ | lit tabblad geef je aan op welke postcodes je de<br>we staalafnamepost vindbaar wil maken in de<br>resultaten voor patiënten (via KIES EEN<br>ALAFNAMEPOST).                                                                                               |
| 1. K                           | lik op GEMEENTE TOEVOEGEN                                                                                                    |
| 2. T<br>e<br>ke                | yp de eerste letter van een gemeente of het<br>erste cijfer van de postcode tot er een drop-down<br>euzemenu verschijnt                                                                                                    |

| 3. Klik op de gemeente die je wil toevoegen                                                                                                    | Gemeente toevoegen aan zone                                                                                                    |
|----------------------------------------------------------------------------------------------------|----------------------------------------------------------------------------------------------------|
| 4. Klik op TOEVOEGEN                                                                                                    | Stad* 2 1                                                                                                    |
| 5. Herhaal dit proces om je staalafnamepost vindbaar te maken in meerdere gemeentes                                                                                                    | de staalafhame post geroo<br>de staalafhame post geroo<br>de staalafhame post geroo                                                                                                    |
|                                                                                                    | Stad loegevoegd       Nieuwe staalafnamepost     unit user       Post     Adres     Zeres     Operingsuren     Contactpersonen     Cape       Zones       Stoden waannoor de staalahrame post geloond workt.       Zames       1020     ©       1030     ©                                                                                                    |
| Tabblad OPENINGSUREN                                                                                                    | Nieuwe staalafnamepost VII Oruk Villeer                                                                                                    |
| Geef zowel je standaard openingsuren als je<br>sluitingsdagen in.<br>1. Klik op OPENINGSUREN TOEVOEGEN                                                                                                    | Post         Adres         Zones         Openingsuren         Contactpersonen         Capacitiet         API Toegang           Openingsuren         Sluitingsdagen         Sluitingsdagen         Sluitingsdagen           De sluitingsdagen worden getoond bij het selecteren van een staalafhame post.         Sluitingsdagen voorbij 2 weiken en de komende 6 maanden worden getoond.           Openingsuren toworoepin         1         Neg geen sluitingsdagen toegevoegd.           Stuitingsdag toworoepin         3             |
| <ol> <li>Vul voor elke weekdag aan of je afnamepost open<br/>of gesloten is en van hoe laat tot hoe laat. Klik op<br/>TOEVOEGEN en herhaal dit proces tot je elke<br/>weekdag hebt beschreven.</li> </ol>                                                                                                    | Nieuwe tijdslot 2 ×                                                                                                    |
| 3. Klik op SLUITINGSDAG TOEVOEGEN                                                                                                    | Sluitingsdag Ja Nee                                                                                                    |
| <ol> <li>Vul de exacte datum van de sluiting in (enkel<br/>cijfers typen) en bevestig of het om een officiële<br/>feestdag gaat of niet.</li> </ol>                                                                                                    | Open* 09:00 Gesloten* 17:00 Toevoegen Annuleer                                                                                                    |
|                                                                                                    | Nieuwe sluitingsdag                                                                                                    |
|                                                                                                    | Dag* 31-12-2020<br>Is feestdag Ja Nee                                                                                                    |
|                                                                                                    | Toevoegen Annuleer                                                                                                    |
| Tabblad API-toegang         Dit tabblad heb je enkel nodig indien je een externe online agendatool gebruikt (niet Doclr).                                                                                                    |                                                                                                    |
| In dit geval kan je een "API key" aanmaken en die aan<br>de developer van je agendatool bezorgen om de<br>nodige koppelingen tussen die agendatool en het<br>Doclr-platform te faciliteren.<br>Let op! Om veiligheidsredenen wordt de API key maar 1 keer<br>getoond. Daarna kan je die niet meer opvragen. Je krijgt enkel<br>controletekens te zien | Nieuwe staalafnamepost       M       Dui       Were         Post       Adres       Zones       Openaguzen       Contactpersonen       Capaciteit       API Toegang         Beheer uw Api keys       Imagerer met daze dienst met behulp van die capacity api, -kto- Een api key wordt -atrongs-erkei gestoond-/strongs- bij het aanmaken van die api key-doo- De -atrongs-key petitic-/strongs- zijn die sernte 7 Juarabars van die key zoost je later die api key kan herkennen.         Nog geen keys aangemaakt.       Kory daarmaker |
| Voor vragen over API-koppelingen mag je altijd<br>contact opnemen met de Doclr service desk                                                                                                    |                                                                                                    |

| Wil je een nieuwe Api key aanmaken? Naam * Test API Geef uw api key een duidelijke naam zodat de api key makkelijk t herkennen is Maak api key A Nieuwe Api key aangemaakt                 | Wil je een nieuwe Api key aanmaken?          Naam *       Test API          Geef uw api key een duidelijke naam zodat de api key makkelijk te herkennen is         Maak api key       Annote the maximum and the maximum and the m | VII je een nieuwe Api key aanmaken?<br>Naam * Test API<br>Geef uw api key een duidelijke naam zodat de api key makkelijk te<br>herkennen is<br>Maak api key Ani<br>Ileuwe Api key aangemaakt<br>en nieuwe de api key is aangemaakt, <strong> de api key wordt enkel nu weergeg<br/>/strong&gt;<br/>GLUmOKb.26c6041c-450f-41c4-a17d-5a67fbb1bb22<br/>ewaar de api key op een veilige plaats, na het sluiten van de popup kan de key nie<br/>orden opgevraagd.</strong> |
|----------------------------------------------------------------------------------------------------|----------------------------------------------------------------------------------------------------|----------------------------------------------------------------------------------------------------|
| Naam *       Test API         Geef uw api key een duidelijke naam zodat de api key makkelijk t<br>herkennen is         Maak api key         Maak api key         Nieuwe Api key aangemaakt | Naam *       Test API         Geef uw api key een duidelijke naam zodat de api key makkelijk te herkennen is         Maak api key       Ar         Nieuwe Api key aangemaakt         Een nieuwe de api key is aangemaakt, <strong> de api key wordt enkel nu weerge &lt;(strong&gt;)</strong>                                                                                                    | Naam *       Test API          Geef uw api key een duidelijke naam zodat de api key makkelijk te herkennen is         Maak api key       Ar         Iieuwe Api key aangemaakt       Ar         GuumoKb.26c6041c-450f-41c4-a17d-5a67fbb1bb22       ewaar de api key op een veilige plaats, na het sluiten van de popup kan de key ni orden opgevraagd.                                                                                                    |
| Geef uw api key een duidelijke naam zodat de api key makkelijk<br>herkennen is<br>Maak api key<br>Nieuwe Api key aangemaakt                                                                | Geef uw api key een duidelijke naam zodat de api key makkelijk<br>herkennen is<br>Maak api key<br>Nieuwe Api key aangemaakt<br>Een nieuwe de api key is aangemaakt, <strong> de api key wordt enkel nu weerg</strong>                                                                                                    | Geef uw api key een duidelijke naam zodat de api key makkelijk<br>herkennen is<br>Maak api key<br>lieuwe Api key aangemaakt<br>en nieuwe de api key is aangemaakt, <strong> de api key wordt enkel nu weer<br/>/strong&gt;<br/>GLUmOKb.26c6041c-450f-41c4-a17d-5a67fbb1bb22<br/>ewaar de api key op een veilige plaats, na het sluiten van de popup kan de key<br/>orden opgevraagd.</strong>                                                                         |
| Maak api key A                                                                                                    | Maak api key       A         Nieuwe Api key aangemaakt       A         Een nieuwe de api key is aangemaakt, <strong> de api key wordt enkel nu weerge</strong>                                                                                                    | Maak api key A<br>Neuwe Api key aangemaakt<br>en nieuwe de api key is aangemaakt, <strong> de api key wordt enkel nu weerge<br/>/strong&gt;<br/>GLUmOKb.26c6041c-450f-41c4-a17d-5a67fbb1bb22<br/>ewaar de api key op een veilige plaats, na het sluiten van de popup kan de key norden opgevraagd.</strong>                                                                                                    |
| Nieuwe Api key aangemaakt                                                                                                    | Nieuwe Api key aangemaakt<br>Een nieuwe de api key is aangemaakt, <strong> de api key wordt enkel nu weerge</strong>                                                                                                    | lieuwe Api key aangemaakt<br>en nieuwe de api key is aangemaakt, <strong> de api key wordt enkel nu weerge<br/>/strong&gt;<br/>GLUmOKb.26c6041c-450f-41c4-a17d-5a67fbb1bb22<br/>ewaar de api key op een veilige plaats, na het sluiten van de popup kan de key n<br/>orden opgevraagd.</strong>                                                                                                    |
|                                                                                                    | Een nieuwe de api key is aangemaakt, <strong> de api key wordt enkel nu weerg</strong>                                                                                                    | en nieuwe de api key is aangemaakt, <strong> de api key wordt enkel nu weerg<br/>/strong&gt;<br/>GLUMOKb.26c6041c-450f-41c4-a17d-5a67fbb1bb22<br/>ewaar de api key op een veilige plaats, na het sluiten van de popup kan de key i<br/>'orden opgevraagd.</strong>                                                                                                    |

### 2 DRUKTEBAROMETER

Patiënten krijgen via KIES EEN AFNAMEPOST een of meerdere zoekresultaten te zien. Die hebben elk een kleurcode die aangeeft hoe druk het er is en welk advies je de gebruiker geeft:

- VRIJ: beschikbaar voor afspraken. Boek hier!
- DRUK: Er zijn nog enkele afsprakenmogelijkheden op korte termijn beschikbaar
- VOLZET: We hebben geen vrije afsprakenmomenten meer beschikbaar. Overweeg a.u.b om een afspraak te maken bij een andere staalafnamepost.

Je kan de druktebarometer voor jouw afnamepost op elk moment manueel wijzigen.

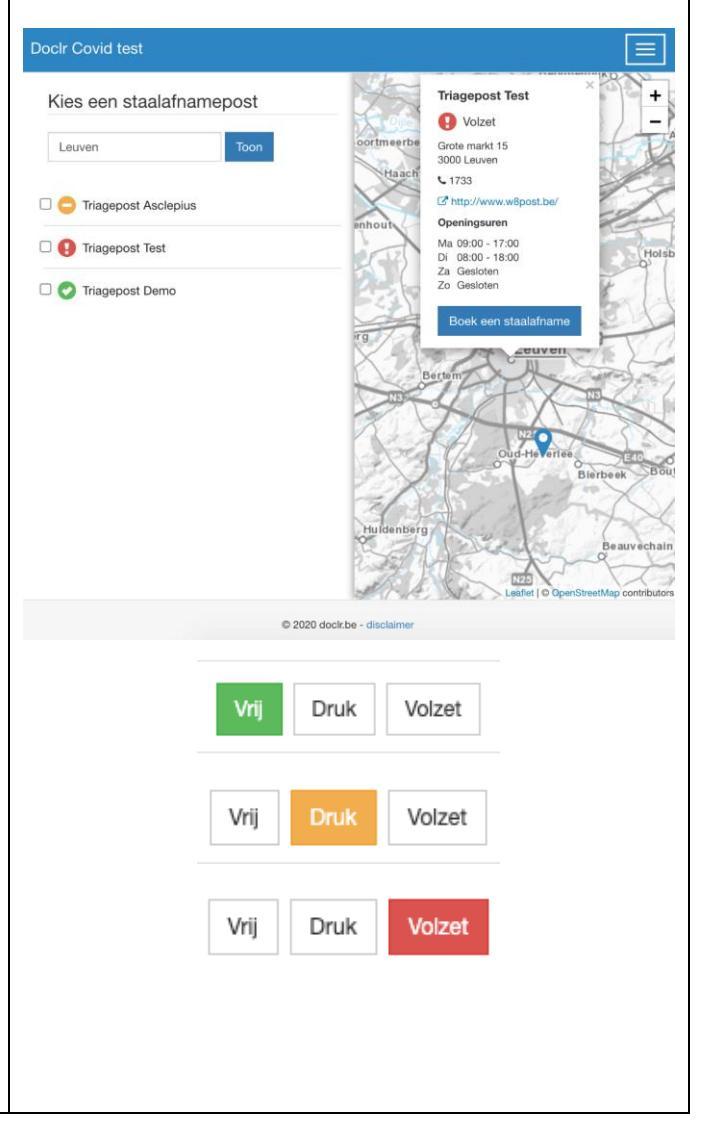

# 3 CONTROLEER !

Controleer hoe je afnamepost eruitziet voor burgers via <u>https://testcovid.doclr.be</u>

- 1. Zoek je staalafnamepost(en) op via de zoekfunctie
- Kijk na of alle gegevens correct, volledig en duidelijk zijn.

**Opgelet!** Het kan tot 5 min. duren voor de gegevens geüpdatet zijn voor de burger.

#### 3. WAT JE ZEKER MOET NAKIJKEN:

Staat het icoontje op een grijze achtergrond in de kaartweergave? Dan wordt het ingevoerde adres niet herkend. Pas de adresgegevens aan via het tabblad ADRES (INSTELLINGEN > STAALAFNAMEPOSTEN) en controleer ook even de lengtegraad- en breedtegraadcoördinaten om 100% zeker te zijn.

Komt je staalafnamepost 2 keer in de zoekresultatenlijst voor? Controleer dan even welke gemeenten je in het tabblad ZONES hebt ingevoerd. Waarschijnlijk komt een bepaalde postcode dubbel voor in je lijst.

Vind je de pas aangemaakte staalafnamepost niet terug via de zoekmodule? Kijk dan in het tabblad POST zeker na of ACTIEF aangevinkt staat.

Wel vindbaar in de zoekresultaten, maar geen "MAAK EEN AFSPRAAK"-knop? Check even of er in het tabblad minstens één blauw gearceerde testsoort (SYMPTO en/of ASYMPTO) staat. Ben je zeker dat je wél een testsoort had aangevinkt die nu plots verdwenen is? Dan kijk je best na of de juiste agenda aan die ASYMPTO- of SYMPTOdiscipline gekoppeld is. Van zodra er geen agenda gekoppeld is, haalt Doclr automatisch de "MAAK EEN AFSPRAAK"-knop weg voor patiënten om onbedoelde fouten te vermijden. Meer uitleg over agenda's en disciplines koppelen vind je in de aparte user manual over agendabeheer.

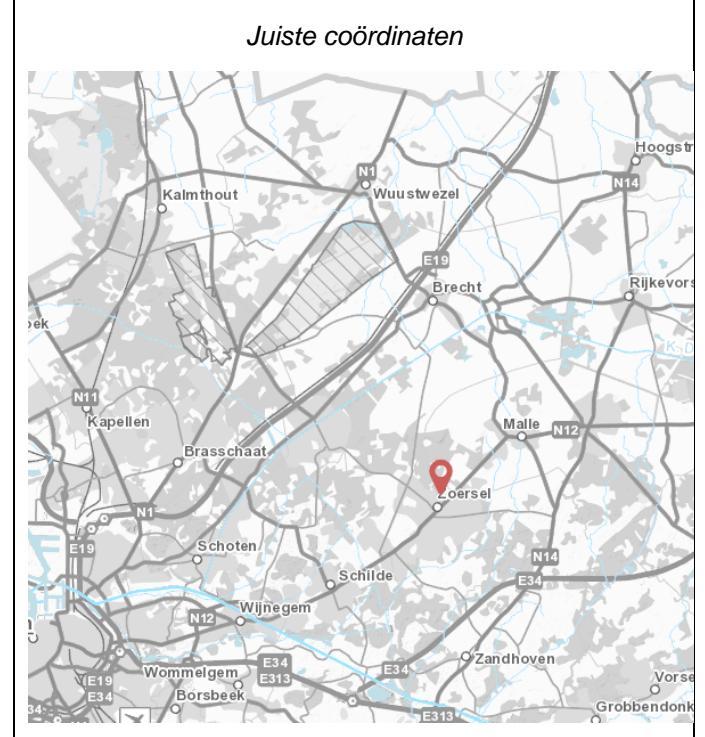

#### Foute coördinaten

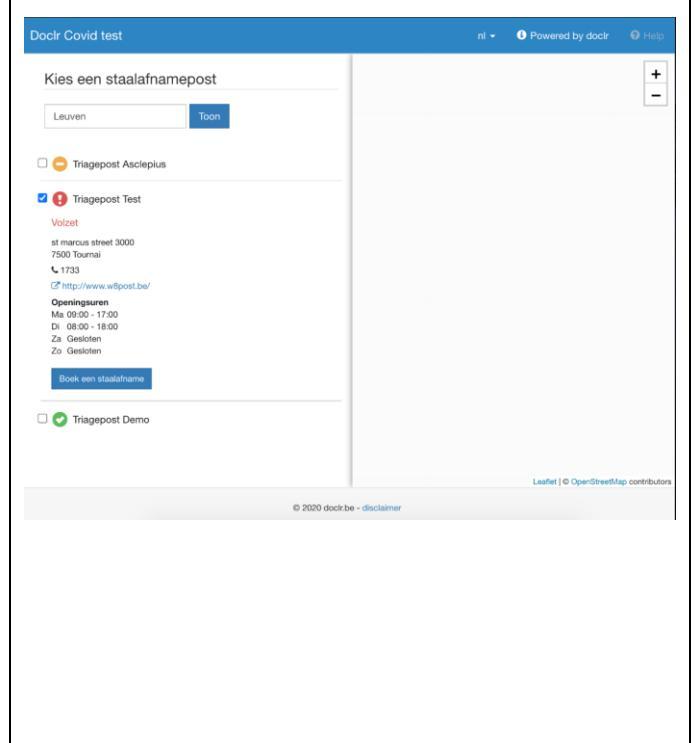

# 4 WHAT'S NEXT?

Nu je staalafnamepost is aangemaakt, ben je klaar voor de volgende stap in je proces naar heel wat administratieve vereenvoudiging:

- online agenda('s) van je afnamepost op maat configureren
- agendatool van je afnamepost delen met huisartsen uit de buurt die er rechtstreeks afspraken in kunnen plannen
- in één klik e-forms zoals het Labo Test Request generen en doorsturen naar het labo.

Voor elk van bovenstaande functionaliteiten is een aparte user manual beschikbaar.